# 教务系统操作手册(学生端)

| 目录 |  |
|----|--|
|----|--|

| <b>一</b> 、 | 学生查询成绩               | 2      |
|------------|----------------------|--------|
| •          | 电脑端                  | 2      |
| •          | 移动端                  | 3      |
| 二、         | 学生查询课程               | 3      |
| •          | 电脑端                  | 3      |
| •          | 移动端                  |        |
| =`         | 学生洗课                 | 5      |
| •          | 自脑端                  | 5      |
| •          | 移动端                  |        |
| ·<br>加.    | 少少111<br>学生评教        | ,<br>م |
|            | 中略端                  | ر<br>م |
|            | - 12回当               |        |
| •<br>•     | 修 <u>約</u><br>「例来中はま | 10     |
| Щ,         | · 安                  | 11     |
| •          | 电脑端                  | 11     |
| •          | 移动端                  | 13     |

### 一、学生查询成绩

### ● 电脑端

**1**. 输入网址: <u>https://sipits.jw.chaoxing.com</u>账号为学号,初始密码为身份证后六位,也可以 扫码登录

| <b>밝문왕국</b> 기재왕국       |          |  |  |
|------------------------|----------|--|--|
|                        |          |  |  |
| <del>队号</del><br>路输入账号 |          |  |  |
| 密码                     |          |  |  |
| 调输入密码                  | <u>*</u> |  |  |
| □ 自动登录                 | 忘记陈羽     |  |  |
| 登录                     |          |  |  |
|                        |          |  |  |

2.登录后点击【信息查询】,点击左侧菜单【全部成绩查询】,筛选相关数据点击【搜索】可 以查看成绩。

| 新世界 综合教学管理系统                                                                                                    |                        |                             |              | C.                     | ) 🔤 🗣 💭                |
|----------------------------------------------------------------------------------------------------|------------------------|-----------------------------|--------------|------------------------|------------------------|
| #         #         T         #         #         #         #         #         #         #         #         #         #         #         #         #         #         #         #         #         #         #         #         #         #         #         #         #         #         #         #         #         #         #         #         #         #         #         #         #         #         #         #         #         #         #         #         #         #         #         #         #         #         #         #         #         #         #         #         #         #         #         #         #         #         #         #         #         #         #         #         #         #         #         #         #         #         #         #         #         #         #         #         #         #         #         #         #         #         #         #         #         #         #         #         #         #         #         #         #         #         #         #         #         #         #         # | 学数<br>学生间卷项 数材信息章<br>劳 | 信息卡片                        | 10           | 段系 智能制造学校<br>考止接受 (11) | 更5 >                   |
| <u> </u><br>一                                                                                                    |                        | 273.0/0.0<br>全部课程 已修学分/回修学分 | ●<br>本学期课程数  | <b>2</b><br>公共选修课 不及   | 2 / 8<br>(不及格门数(不及格学分) |
|                                                                                                    |                        | 序号 学年学期                     | 课程环节 课程性质    | 学分                     | 综合成績 🙆                 |
| <b>体接通道</b>                                                                                                    | (99112)                | 1 2020-2021-1               | 英语1 (高职) 必修课 | 4                      | 55                     |
|                                                                                                    | 65 A.V.C.S             | 2 2021-2022-1               | 英语3 (高职) 必修课 | 4                      | 57                     |
| 5/4 <u>H</u> — <u>H</u> — <u>H</u> <u></u> <u>H</u> <u></u><br>3-17 3-18 3-19 3-20 3-21                                                                                                    | 周六 周日 0<br>3-22 3-23 周 |                             |              |                        |                        |
| 1 830                                                                                                    | 1                      |                             |              |                        |                        |
| 2<br>920<br>10:00                                                                                                    | 2                      |                             | 查看更多         |                        |                        |
| 3<br>10:00<br>11:00                                                                                                    | 3<br>[0]<br>4          | 通知公告                        | 未读自己读        | 全部                     | 23.1                   |

| ······ 综合教学 | 学管理系统       |                       |           |      |      |      |      |      |       |            |    | <b>.</b> | ى 0 <mark>0 0</mark> ¢ |
|-------------|-------------|-----------------------|-----------|------|------|------|------|------|-------|------------|----|----------|------------------------|
| 学生卡片        | 《 學生卡片      | 5 全部成绩查询 ③            |           |      |      |      |      |      |       |            |    |          | >> 关闭操作 →              |
| 我的课表        | ど 提示:未评教的   | 的学年学期成绩数据不可查,未注册的学年学  | 期成績数据不可查询 |      |      |      |      |      |       |            |    |          | ×                      |
| 学业进程        | 此始学年学期:     | 入学以来 * 格              | 止学年学題: 至今 |      | · 课  | 188: |      | 最否及相 | : 请选择 |            | ·  | 请选择      |                        |
| 我的考试        | 课程类型:       | 순향 ~                  |           |      |      |      |      |      |       |            |    |          |                        |
| 校历          | 已很学分统计      |                       |           |      |      |      |      |      |       |            |    | -        | - R# 02                |
| 全部成绩查询      | 学生学期        | 课程/研节                 | 课程学分      | 课程性质 | 课程类型 | 考试形式 | 课程自属 | 修设性质 | 课程举制  | 综合成绩       | 読点 | 蘇環学分     | 特殊成绩而识                 |
| 等级考试成绩      | 2024-2025-1 | [zz10026]地址设计         |           |      |      |      |      |      |       | 10         |    | 3        |                        |
| 毕业结果查询      | 2024-2025-1 | [gg] 009]英语9          |           |      |      |      |      |      |       | 7          |    | 2        | -                      |
|             | 2024-2025-1 | (gx/ 002)苏州文化史赏析      |           |      |      |      |      |      |       | 87         |    | 2        | 10                     |
| 字相預雲運调      | 2024-2025-1 | [jd] :136]机器视觉应用技术    |           |      |      |      |      |      |       | 78         |    | 3        |                        |
|             | 2024-2025-1 | [22][D11]]]]强生GMP遗程   |           |      |      |      |      |      |       | 73         |    | 2        |                        |
|             | 2024-2025-1 | [z 0( 9] 机电产品推销实务     |           |      |      |      |      |      |       | 9          |    | 3        |                        |
|             | 2024-2025-1 | [r y1 J06]形势与政策       |           |      |      |      |      |      |       | 8          |    | 0.5      |                        |
|             | 2024-2025-1 | 1:1( 35) 机电设备装调技术基础   |           |      |      |      |      |      |       | 1117.      |    | 3        |                        |
|             | 2024-2025-1 | 21 [44] 数字图像处理        |           |      |      |      |      |      |       | <b>1</b> 1 |    | 2        |                        |
|             | 2024-2025-1 | .90、000月高等数学9         |           |      |      |      |      |      |       | 3          |    | 2        |                        |
|             | 2024-2025-1 | [m] (2001)国家安全教育      |           |      |      |      |      |      |       | 1100       |    | 1        |                        |
|             | 2024-2025-1 | [g 40009]体育与健康9       |           |      |      |      |      |      |       |            |    | 2        |                        |
|             | 2024-2025-1 | [g 10009]大学语文9        |           |      |      |      |      |      |       | 2          |    | 2        |                        |
|             | 2024-2025-1 | [z 0137]机械加工技术训练与考    |           |      |      |      |      |      |       | 57         |    | 14       |                        |
|             | 2023-2024-2 | [g] 00002]苏州文化史黉析     |           |      |      |      |      |      |       | 183        |    | 2        |                        |
|             | 2023-2024-2 | [z 0109]机电设备装调技术基础    |           |      |      |      |      |      |       | 75         |    | 2.5      |                        |
|             | 2023-2024-2 | [z 0029]单片机应用技术       |           |      |      |      |      |      |       | 97         |    | 4        |                        |
|             | 2023-2024-2 | [n]  00001]习近平新时代中国特色 |           |      |      |      |      |      |       | 8          |    | 3        |                        |
|             | 2023-2024-2 | [n 00052]形势与政策        |           |      |      |      |      |      |       | LEP        |    | 0.5      |                        |
|             | 2023-2024-2 | [2 10098]大学英语8        |           |      |      |      |      |      |       | 1          |    | 4        |                        |
|             | 2023-2024-2 | [; 10108]高等数学8        |           |      |      |      |      |      |       |            |    | 4        |                        |

#### ● 移动端

下载并登录学习通,点击顶部【首页】,选择学校单位学生角色,点击【学生总成绩查询】 查看分数

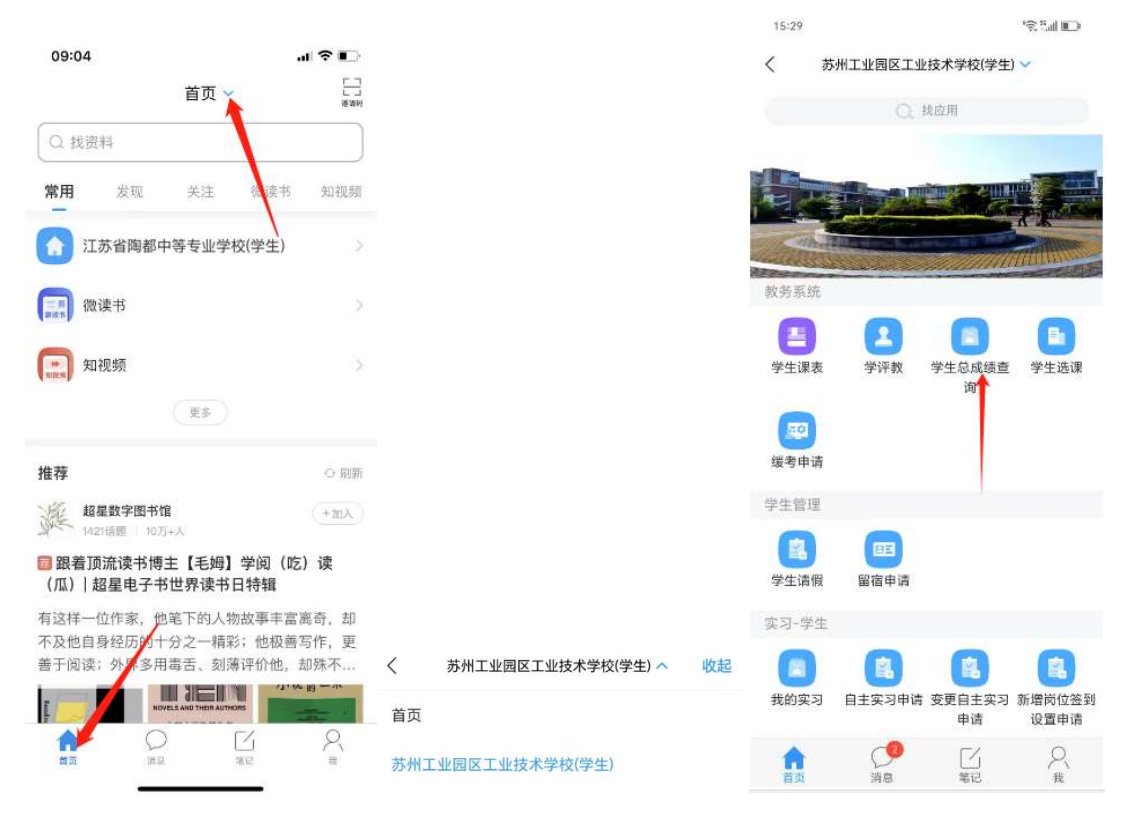

### 二、学生查询课程

#### ● 电脑端

**1**.输入网址: <u>https://sipits.jw.chaoxing.com</u>账号为学号,初始密码为身份证后六位,也可以 扫码登录

| s | 苏州工业园区             | 3 工业技术<br>学院苏州工业园(   | 学 校<br>区分院 |   |  |
|---|--------------------|----------------------|------------|---|--|
|   | <b>账号登录</b> 扫码登录   |                      | _          |   |  |
|   | <b>账号</b><br>请输入账号 |                      |            |   |  |
|   | <b>密码</b><br>请输入密码 | 744<br>12-10-100-100 | * *        |   |  |
|   | □ ■####            |                      |            |   |  |
|   |                    |                      |            | J |  |

2. 登录后点击【信息查询】,点击左侧菜单【我的课表】/【课表列表】即可查看自己的课程

| sinns 综合教学                                                          | 管理系 | 统                |           |                                                      |                                       |                                                                         |                                       |                                                                            | 😴 🚛 ି 📣 💷 ଓ |
|---------------------------------------------------------------------|-----|------------------|-----------|------------------------------------------------------|---------------------------------------|-------------------------------------------------------------------------|---------------------------------------|----------------------------------------------------------------------------|-------------|
| ◇ 学生卡片                                                              |     | 学生卡片 🎦 全部成绩查询    | ◎ 生我的课表 ⊗ |                                                      |                                       |                                                                         |                                       |                                                                            | >> 关闭操作 →   |
| ◇ 我的课表                                                              | ~ * | 年学題: 2024-2025-1 | ✓ 周 次     | : : 0                                                |                                       |                                                                         |                                       |                                                                            |             |
| * 48.0C79.0C                                                        |     |                  |           |                                                      | 2024-2025学年                           | 第1学期高祥家的课表                                                              |                                       |                                                                            |             |
| ◇ 学业进程                                                              |     |                  | 节次        | 星期一                                                  | 星期二                                   | 星期三                                                                     | 星期四                                   | 星期五                                                                        | 星期六         |
| <ul> <li>&gt; 我的考试</li> <li>&gt; 校历</li> <li>&gt; 合約式構成法</li> </ul> |     |                  | 1         | 数字图像处理<br>余虹 12-17周<br>善能楼送202<br>考查                 | 体育与健康9<br>杨云霞 12-17周<br>善信楼3601<br>考査 | 机器视觉应用技术<br>华玲芳 12-17周<br>善能楼202<br>考查                                  | 体育与健康9<br>杨云霞 12-17周<br>善信楼3601<br>考査 | 高等数学9<br>朱芳芳 12-13,15-17周<br>善信楼3601<br>考査                                 |             |
| <ul> <li>主部成項重</li> <li>等级考试成绩</li> <li>毕业结果查询</li> </ul>           |     |                  | 2         | 数字图像处理<br>余虹 12-17周<br>善能被202<br>考查                  | 体育与健康9<br>杨云霞 12-17周<br>善信楼3601<br>考查 | 机器视觉应用技术<br>华玲芳 12-17周<br>善能模202<br>考查                                  | 体育与健康9<br>杨云霞 12-17周<br>善信楼3601<br>考查 | 高等数学9<br>朱芳芳 12-13,15-17周<br>善信楼3601<br>考査                                 | <b>e</b> -  |
| ○ 学籍预置金询                                                            | •   | 上午               | 3         | <mark>利电产品推销支券</mark><br>温滞時 12-17周<br>単信約8001<br>考査 | <b>机器规范应用技术</b>                       | 州外与政策<br>施共取7年<br>総計第3602<br>考査<br>形分与政策<br>が時期13.314周<br>総信に3002<br>考査 | 数字图像处理<br>余红 12-17周<br>曾纪经202<br>考查   | 大学街交9<br>又開設 12-13,15-17周<br>労団<br>考試<br>馬客数学9<br>示方方 14周<br>著信称5001<br>考査 |             |
|                                                                     |     |                  | 4         | 机电产品推销实务<br>潘燕鲜 12-17周                               | 机器视觉应用技术<br>华珍芳 12-17周                | 形势与政策<br>施扶员 12周<br>普信標3602<br>考查<br>形势与政策<br>孙翊娟 13-14周                | 数字图像处理<br>余虹 12-17周                   | 大学语文9<br>刘腾腾 12-13,15-17周<br>善信楼3601<br>考试                                 |             |

### • 移动端

下载并登录学习通,点击顶部【首页】,选择学校单位学生角色,点击【学生课表】查看课 程

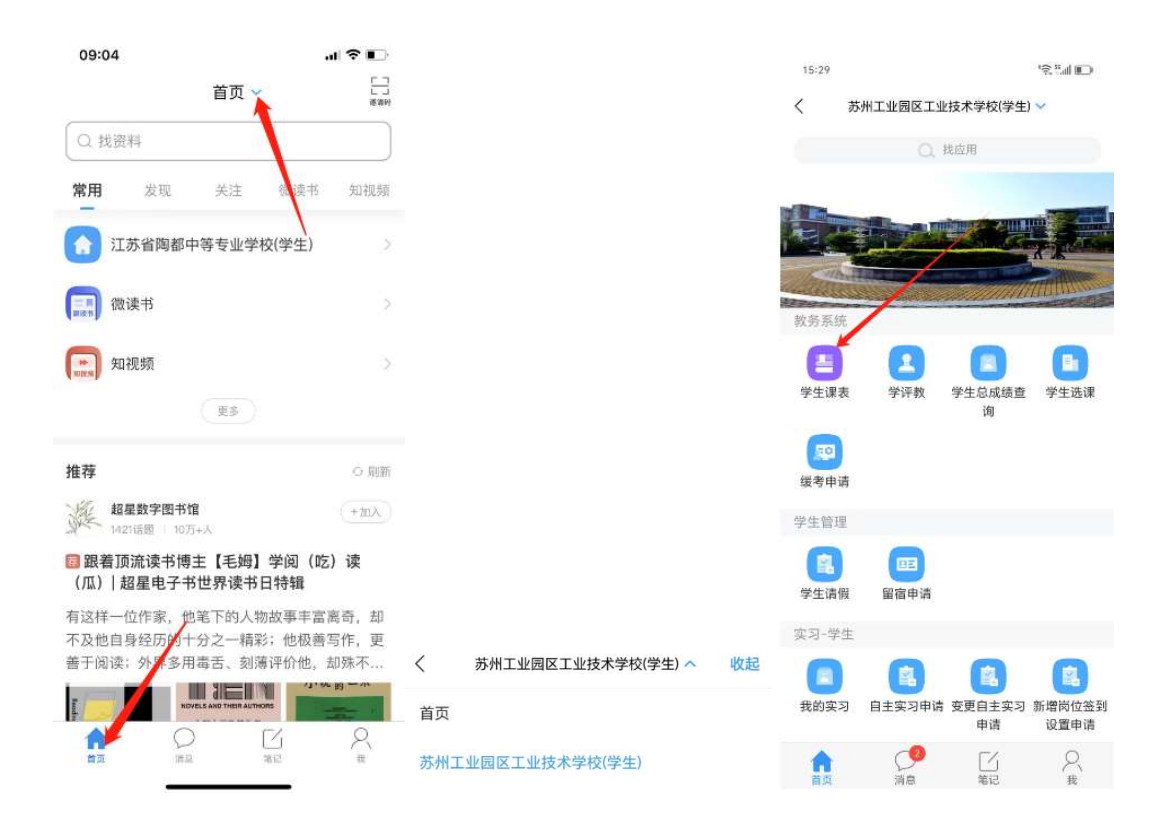

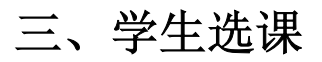

### ● 电脑端

**1**.输入网址: <u>https://sipits.jw.chaoxing.com</u>账号为学号,初始密码为身份证后六位,也可以 扫码登录

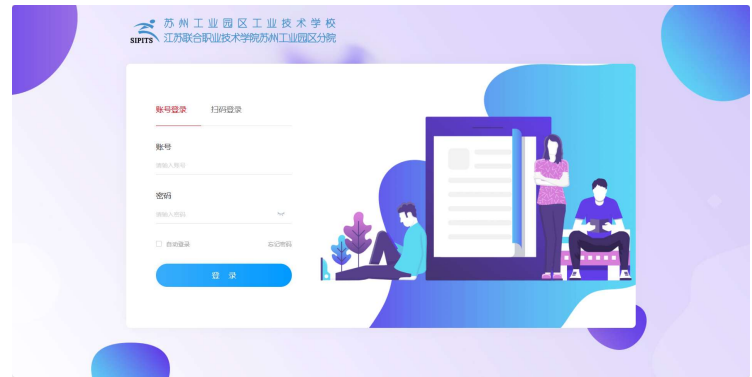

2、登录后根据页面提示选择"进入选课"

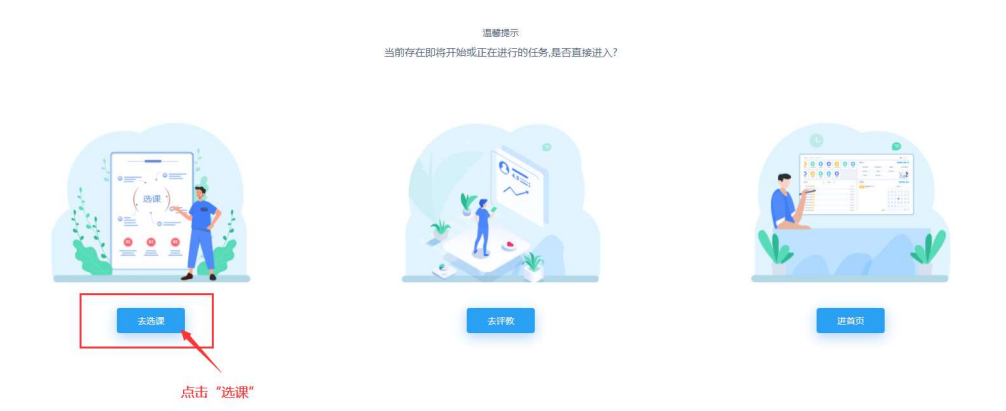

3、点击"选课"按钮进行选课,已选的课程可以点击"退课"按钮进行退课。
选课后,系统会标记课程的已选未选状态,人数达到上限后,也会做出选满提示。
提示:系统会自动判断冲突,当选课的时候选不上请换其他课程,都选不上请联系老师反馈
到学院里面处理

| <b>课程名称:</b> 请输入课程名称       | 任课教师:             | 请输入任课教师名称     | 课程性质:               | 请选择          | > 课程归属:  | 请选择    | ~       | 教学模式: | 请选择   | ~  |
|----------------------------|-------------------|---------------|---------------------|--------------|----------|--------|---------|-------|-------|----|
| 授業                         |                   |               |                     |              |          |        |         |       |       |    |
| 计划选课                       |                   |               |                     |              |          |        |         |       |       |    |
| 2021-2022 学年 1 学期 体育选课截至时间 | 还剩: (04天 : 07小时 : | 34分钟)   您当前可选 | 课程有4门               |              |          |        |         |       |       |    |
| (nxy01)思想道德与法律基础 - 2学分     | 教学班个数:            | 1 秋志:未选       |                     |              |          | 查看课程信息 | 息,确认/   | 后点击"说 | 选课"按钮 |    |
| 教学班名称                      | 课程性质              | 学时类型          | 教师                  |              | 上课时间/地点  |        | 教学模式    | 已选    | 容量    | 操作 |
| 思想道德与法律基础(公共必修课)-<br>教学-01 | 公共必修课             | 理论            | 牧学院教师1 1-16<br>1-16 | 周,星期五,第3-4小节 | , 3号楼405 | un     | defined | 19/20 | 1     | 告课 |

4、如上一步选择"进入首页",可点击"选课"进入选课界面;点击"已选课程查询"可以 查看课程和退课。可以根据搜索条件筛选要查看的课程。

| 综合                        | <b>教学管理</b> | 系统     |         |       |       | -      |                  |             |                         |          |                        | 2            |      | ) @ <b>0</b> ( |
|---------------------------|-------------|--------|---------|-------|-------|--------|------------------|-------------|-------------------------|----------|------------------------|--------------|------|----------------|
| <b>学</b><br>学生申请          | 信息查询        | 学生异动申请 | 工作流管理   | 选题课   | 学生编评教 | 学生间卷填写 | 教材信息宣询           | 信息卡片        | 姓名/学号 高祥家/20780<br>平均绩点 | 1120     | 院系 智能制造学<br>专业班级 机电一体化 | 窥<br>技术/20强生 |      | 更多 >           |
| ŧ                         | ð           |        |         |       |       |        |                  | 27:<br>±### | 3.0/0.0<br>已修学分/应修学分    | 0 本学期课程数 | 2<br>公共选修课             | 不及相          | 2/8  | 8学分)           |
| 毕业论文                      | 通知收件和       |        |         |       |       |        |                  | 序号          | 课程性质                    |          | 应修学分                   | 已修学分         | 未修学分 | Â              |
|                           |             |        |         |       |       |        |                  | 1           | 必修课                     |          | 2                      | 2            | 0    | 10             |
| 快捷通道                      |             | ±      | 修课表 我的! | 武績 我自 | 的考试   |        | 88 28 <b>2</b> 8 | 2           | 必修课                     |          | 2                      | 2            | 0    |                |
| 5周                        | 周—          | 周二     | 周三      | 周四    | 周五    | 周六     | 周日               | 3           | 必修课                     |          | 2                      | 2            | 0    |                |
| 1                         | 3-17        | 3-18   | 3-19    | 3-20  | 3-21  | 3-22   | 3-23             | 4           | 必修课                     |          | 2                      | 2            | 0    | ~              |
| 8:30<br>9:10              |             |        |         |       |       |        | 1<br>JA          | 合计          |                         |          | 0.0                    | 273.0        | 0.00 |                |
| <b>2</b><br>9:20<br>10:00 |             |        |         |       |       |        | 2<br>10<br>3     |             |                         | 1        | HTES .                 |              |      |                |
| 3<br>10:20<br>11:00       |             |        |         |       |       |        | <b>M</b>         | 通知公告        |                         | 未读會      | 已读 全部                  |              |      | 83.            |

| ME JJ ( | 1、本页包括选调                                                    | 、配课等所有                            | 个人课程,具体情                             | 况可以根据条件进行搜                                           | 索. 课                                                               | 程搜索条件                                       |                                                                                                    |      |                                                                        |              |                              |                                   |     |
|---------|-------------------------------------------------------------|-----------------------------------|--------------------------------------|------------------------------------------------------|--------------------------------------------------------------------|---------------------------------------------|----------------------------------------------------------------------------------------------------|------|------------------------------------------------------------------------|--------------|------------------------------|-----------------------------------|-----|
| -       |                                                             |                                   |                                      |                                                      |                                                                    |                                             | Laurent                                                                                                    |      | AN 100-240 PM -                                                        |              |                              | 1                                 |     |
| 9=4     | <b>半字相:</b> 2021                                            | -2022-1                           | ~                                    | <b>并</b> 课英型:                                        | 请选择                                                                | 课程性质:                                       | 请选择                                                                                                    | ~    | 物"项"生成"                                                                | 请选择          |                              | Ľ.                                |     |
| #       | - Construction                                              |                                   |                                      |                                                      |                                                                    |                                             |                                                                                                    |      |                                                                        |              |                              | I                                 |     |
| ~       | 型: 请洗:                                                      | 2至                                | ~                                    |                                                      |                                                                    |                                             |                                                                                                    |      |                                                                        |              |                              |                                   |     |
| ^       | 型: 请选                                                       | 播                                 | ~                                    |                                                      |                                                                    |                                             | 6.153                                                                                                    |      |                                                                        |              |                              | 1                                 |     |
| ^       | 型: 请选:                                                      | 5 <b>8</b>                        | ~                                    |                                                      |                                                                    | 课程展示区                                       | 域                                                                                                    |      |                                                                        |              |                              | 豊富                                | a 🗾 |
|         | 型: 请选:                                                      | 修谱性质                              | ·<br>注印始县                            | 课程文数                                                 | 教神道之致                                                              | 课程展示区                                       | 域                                                                                                    | 海田山間 | 仁漫韵运                                                                   | 物举缩计         | 举公                           | 豊満                                | 0   |
|         | 型: 请选:<br>学年学期<br>2021-2022-1                               | 译<br>修读性B<br>2046                 | ~<br>课程编号<br>20x402                  | 课程名称                                                 | 数学班名称<br>> 学教育/\\社必经常\\」新学-01                                      | 课程展示区<br>↓<br>课程性质                          | <b>域</b><br>学时类型                                                                                                    | 课程归属 | 任课教师                                                                   | 教学模式         | 学分                           | <b>登谈</b><br>授课方式<br>面綴洪课         | 0   |
|         | 型: 请选<br>学年学期<br>2021-2022-1                                | 译<br>修读性<br>8<br>初修               | 、<br>課程編号<br>nxy03                   | 课程名称<br>入学教育                                         | 教学班名称<br>入学教育(公共必修课)-教学-01                                         | <b>课程展示区</b><br>课程性质<br>公共必修课               | <b>少</b> 时英型<br>其他                                                                                                    | 课程归属 | 任课教师<br>[nxy02]农学院教                                                    | 教学模式<br>     | <b>学分</b><br>2               |                                   | 0   |
|         | 型: 请选:<br><b>学年学期</b><br>2021-2022-1<br>2021-2022-1         | 译<br>修读性度<br>初修<br>初修             | v<br>課程編号<br>nxy03<br>nxy04          | 课程名称<br>入学教育<br>军事理论                                 | 教学班名称<br>入学教育公共必修课)教学-01<br>军事理论公共必修课)教学-01                        | <b>课程展示区</b><br>↓<br>课程性质<br>公共必修课<br>公共必修课 | <b>学时类型</b><br>其他<br>其他                                                                                                    | 课程归属 | 任课教师<br>[nxy02]农学院教<br>[nxy02]农学院教                                     | 教学模式<br><br> | <del>学分</del><br>2<br>2      | 盘读<br>授课方式<br>面授讲课<br>面授讲课        | 0   |
|         | 型: 请选:<br>学年学期<br>2021-2022-1<br>2021-2022-1<br>2021-2022-1 | 译<br><b>修读性</b><br>初修<br>初修<br>初修 | v<br>課程编号<br>nxy03<br>nxy04<br>nxy20 | 課程名称           入学教育           军事理论           动物营养与饲料 | 教学班名称<br>入学教育(公共必修道)-教学01<br>军事理论(公共必修道)-教学01<br>动物置养与词料(公共必修道)-教学 | 课程展示区<br>课程性质<br>公共必修课<br>公共必修课<br>公共必修课    | サ         サ         サ         サ         サ         サ         サ         サ         ロ         ロ         1         1         1         1         1         1         1         1 <th1< th=""> <th1< th=""> <th1< th=""> <th1< th=""></th1<></th1<></th1<></th1<> | 课程归属 | 任课教师           [nxy02]次学院教           [nxy02]次学院教           [nxy02]次学院教 | 教学模式<br><br> | <del>学分</del><br>2<br>2<br>8 | <b>查读</b><br>授课方式<br>面授讲课<br>面授讲课 |     |

5、选课结束。选课确认无误后,学生可点击信息查询一我的课表 查看已选课程的上课详细 信息。

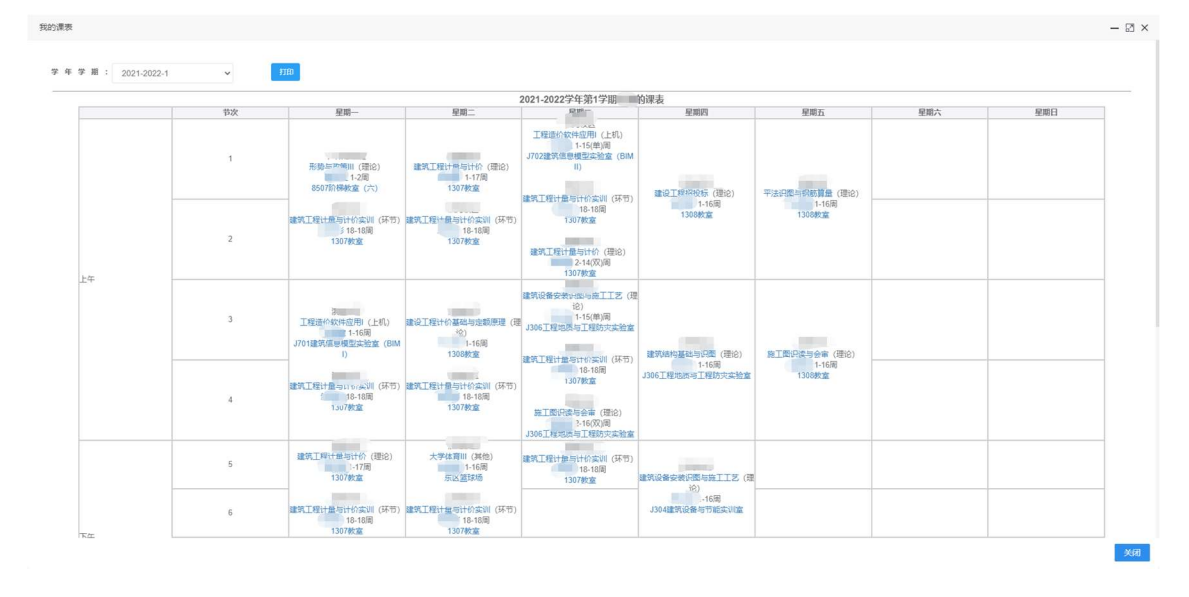

#### ● 移动端

1、下载并登录学习通,点击顶部【首页】,选择学校单位,(学生角色);

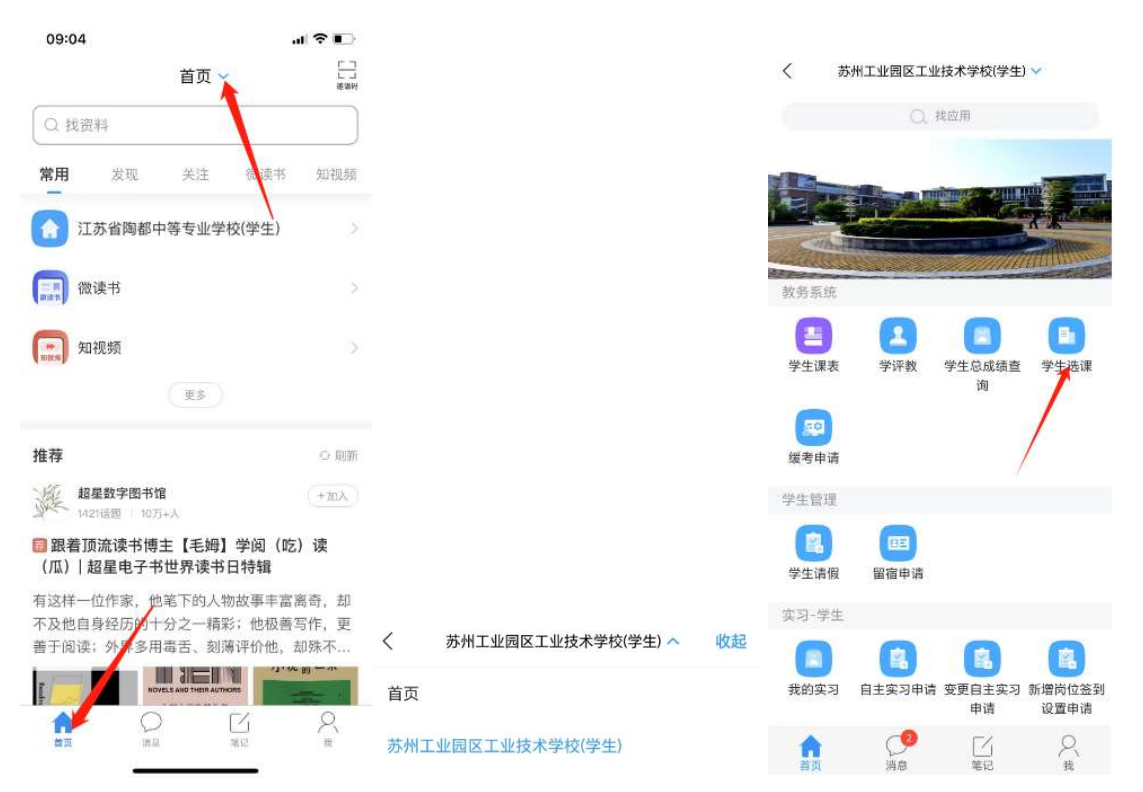

#### 点击"选课"按钮进行选课

| <                                          | 选课-Powered by ChaoXing                                                | $\times$               |
|--------------------------------------------|-----------------------------------------------------------------------|------------------------|
| 课程性质:                                      | 请选择                                                                   |                        |
| 课程归属:                                      | 请选择                                                                   |                        |
| 教学模式:                                      | 请选择                                                                   |                        |
| 搜索                                         | 重置                                                                    |                        |
| 计划选课                                       |                                                                       |                        |
| 2021-202<br><mark>时 : 23分</mark><br>1 选课学  | 22 学年 1 学期 体育截至时间还剩:(01天 : 1<br>钟)   您当前可选课程有 1 门   选课门数上<br>分上限:null | <mark>6小</mark><br>:限: |
|                                            | (510109)大学体育Ⅲ - 1学分<br>状态:未选                                          |                        |
| 教学班名称<br>课程性质:<br>学时 型:<br>教 间地点:<br>教学模式: | 1: 跆拳道1班<br>公共必修课<br>其他<br>吴庆楠<br>1-16周,星期一,第3-4小节,跆拳道馆<br>中文教学       |                        |
| 已选/容量:                                     | 0/50                                                                  | 选择课利                   |

## 四、学生评教

### ● 电脑端

1、打开并登录网址: https://sipits.jw.chaoxing.com, 输入账号密码或者学习通扫码登录

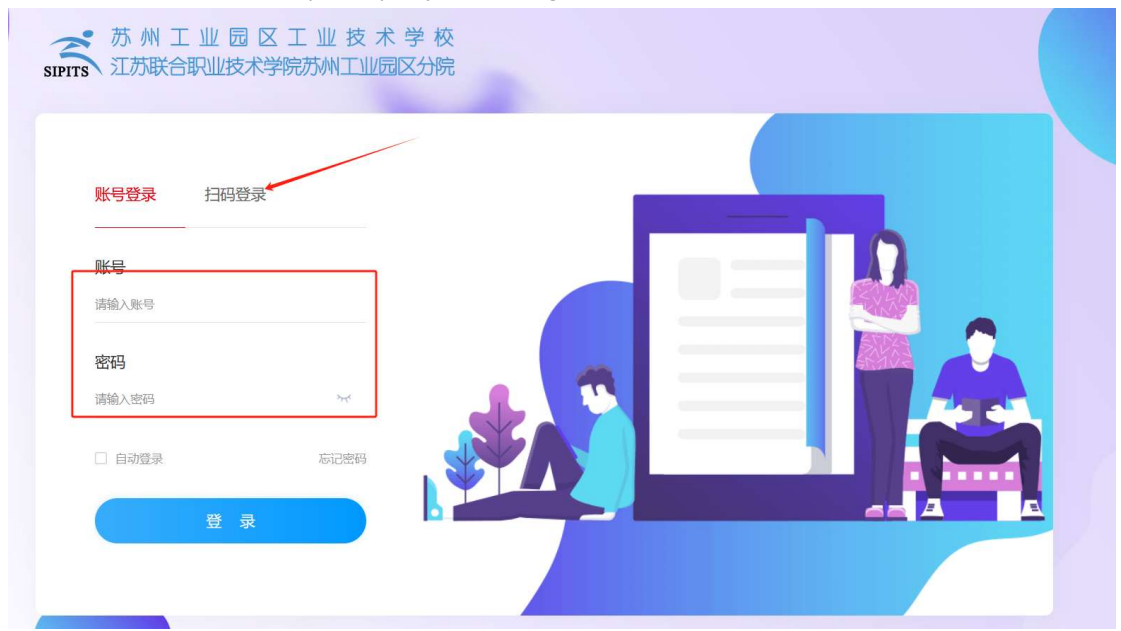

登录后再这个页面选择去评教,点击评价,评价完成后点击提交即可。

温馨提示 当前存在即将开始或正在进行的任务,是否直接进入?

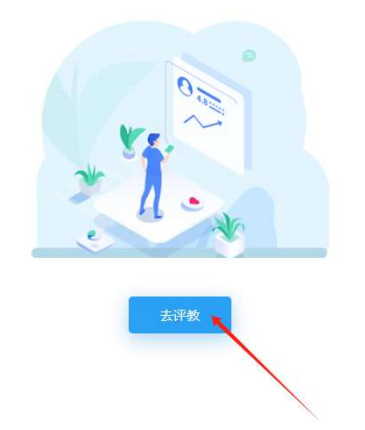

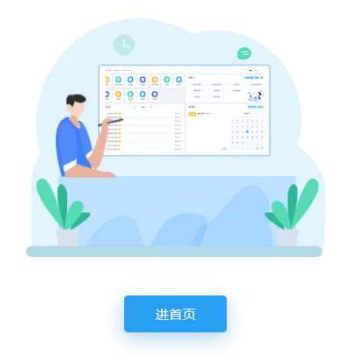

| 教师: 请输入姓名/编号 | <b>鍵程:</b> 请输入名称/ | 89      |                      |        |         |
|--------------|-------------------|---------|----------------------|--------|---------|
| ×            |                   |         |                      |        | 技术 重置 ざ |
| 操作           | 评教状态              | 课程编号    | 课程名称                 | 任课教师   | 分数      |
| Pti          | 未评                | gg30007 | 英语7                  | 张庆     |         |
| 平价           | 未评                | gg30007 | 英语7                  | 张柳     |         |
| 平价           | 未评                | gg30007 | 英语7                  | 张琳琳    |         |
| 附介           | 未评                | Jd02136 | 机器视觉应用技术             | 华玲芳    |         |
| 平价           | 未评                | gg20007 | 高等数学7                | 许小丽    |         |
| 平价           | 未评                | zz10036 | 工业机器人安装与调试技术训练       | 张君艳    |         |
| P4/Y         | 未评                | jd02070 | 人机界涵技术               | 刘凯     |         |
| P6î          | 未评                | my10006 | 形势与政策                | 取用     |         |
| Pf介          | 未评                | zz10035 | 工业互联网技术              | 王迅     |         |
| 平价           | 未评                | zz10035 | 工业互联网技术              | 蔡敏     |         |
| Ptfr         | 未评                | my10007 | 毛泽东思想和中国特色社会主义理论体系概论 | 果呛丽    |         |
| 平价           | 未评                | gx00053 | 西方古典音乐鉴赏             | 沈文嫣    |         |
| P(r)         | 未评                | gg10007 | 大学语文7                | 義强军    |         |
| 4n           | 未评                | gg40007 | 体育与健康7               | 张文漪    |         |
| 平价           | 未评                | zz10060 | 演讲与口才                | 顾绅     |         |
| 平价:          | 未评                | my11002 | 中华优秀传统文化             | 汤静之    |         |
| 平价           | 未评                | gg00037 | 中国历史人文地理 (上)         | 杨晓青    |         |
| 平价           | 未评                | gg00037 | 中国历史人文地理(上)          | 课程管理员2 |         |
| Ftft         | 未评                | zz10029 | 单片机应用技术              | 曹宁     |         |

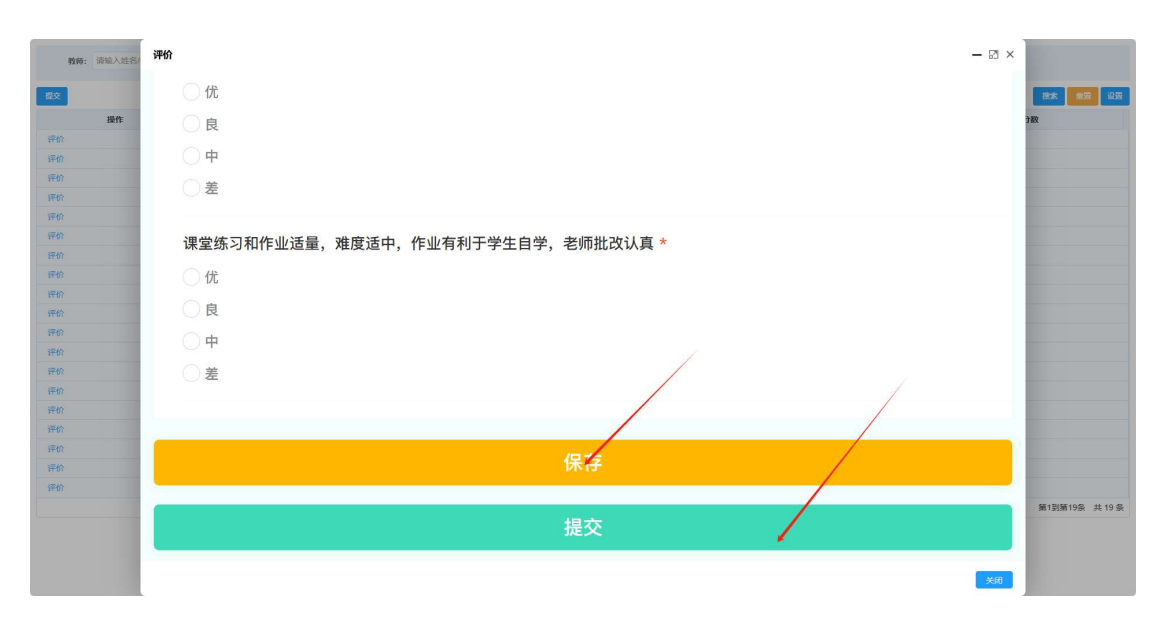

## ● 移动端

1、下载并登录学习通,点击顶部【首页】,选择学校单位,(学生角色);

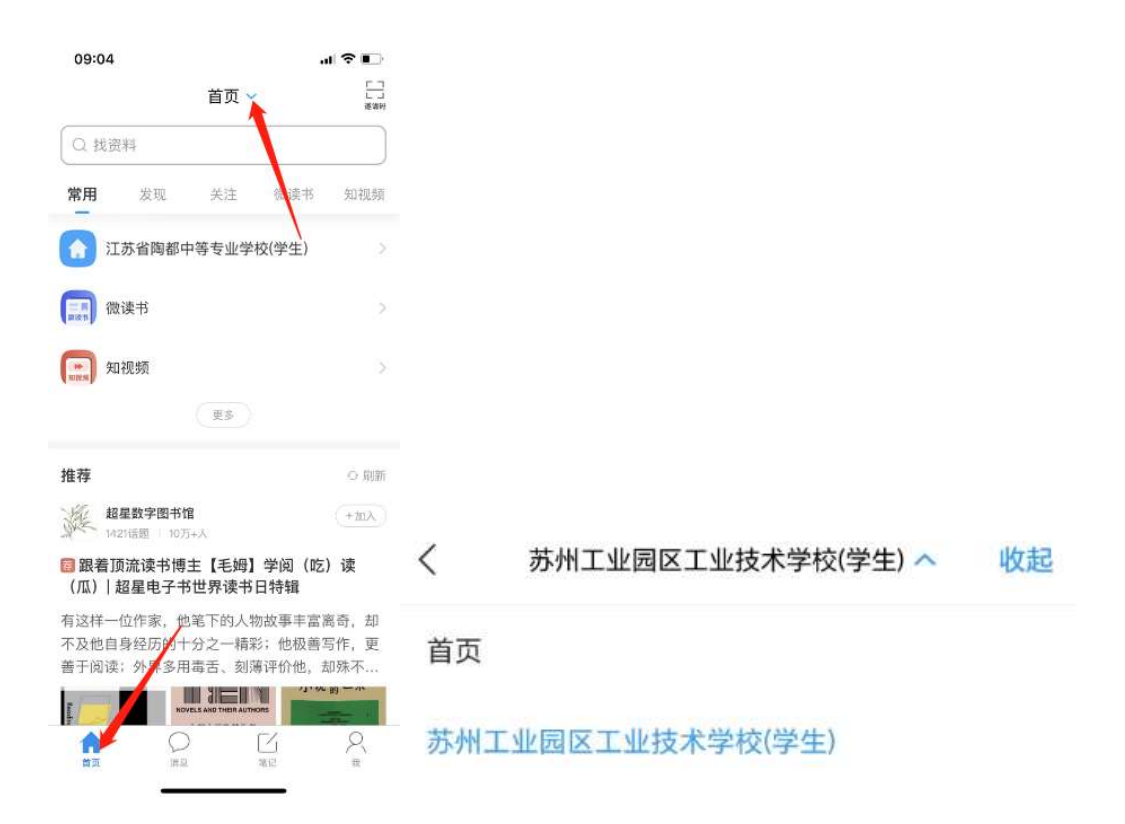

点击【学评教】应用,点击去评价即可评价,评价完成后点击提交就可以提交。

| く 苏州工业园区工业技术学校(学生) ~ | く                      |                                                  |
|----------------------|------------------------|--------------------------------------------------|
| A Was 's             | 2024-2025-1学期          | < 学生评教                                           |
| 救务系统                 | 一 英语7                  | 学生积极参与课堂活动与讨论,形成良好互动氛围。                          |
| 学生课表 >               | 教师:张庆                  | ⊖ tt                                             |
| 学生成绩查询 >             | ⑦ 英语7 (表评价)<br>較师: 张新  | ○ pa<br>○ 中<br>○ 差                               |
| <b>2 学评教</b> >> 校园生活 | ⑦ 英语7<br>数师:张琳琳        | 能够综合评定学生效果,给出客观,公正的评价 *<br>〇 优<br>〇 良            |
| 史 中职安全 > 移动图书馆       | 机器视觉应用技术<br>教师: 华玲劳    | ○中<br>○差                                         |
| 图书 >                 | 高等数学7 故师:许小丽           | 课堂练习和作业适量,难度道中,作业有利于学生<br>自学,老师批改认真*<br>(优<br>)良 |
| ■ 报紙 >               | 了工业机器人安装与调试技术训练 教师:张君艳 | от<br>Сж                                         |
| 学生管理                 | 人机界面技术 教师: 刘凯          | <b>保存</b><br>提交                                  |

五、缓考申请

● 电脑端

| <b>账号登录</b> 扫码到 | 登录   |  |
|-----------------|------|--|
| 是洲              |      |  |
| 请输入账号           |      |  |
| 密码<br>请输入密码     | کېږد |  |
| □ 自动登录          | 忘记密码 |  |
|                 | ą    |  |

1. 输入网址: https://jwys.jw.chaoxing.com, 账号密码或者学习通扫码登录。

2. 点击学生申请/缓考申请,选择课程递交申请。如图。

|                      | /                                          |                     |             |                    |             |               |      |              |                     |                   |                       |
|----------------------|--------------------------------------------|---------------------|-------------|--------------------|-------------|---------------|------|--------------|---------------------|-------------------|-----------------------|
| 学生申请                 | (A)<br>信息童狗                                | 学生异动申请              | 工作流管理       | غټ                 | ()<br>学生编评教 | 逆 学生间被填写      | 信息卡片 | 3 /<br>本学期课程 | 28.0<br>(已爆学分)应爆学分) | <b>12</b><br>全部课程 | 0/0.0<br>(已線学分/磁修学分)  |
|                      |                                            |                     |             |                    |             |               |      | 姓名           | 30                  | 院系                | -                     |
|                      | Kinikio Y                                  | Canada and a second |             |                    |             |               |      | <b>#</b> 9   |                     | 专业                | and the second second |
| <b>万信息</b><br>2024-: | ● <sup>学</sup><br>2025-1 第 <del>19</del> 周 | 開始 ○学期末 ★羽日8        | 2 ▼有混程 ■有考试 | • 17 5 H ¥ 5 (8) ¥ | NUX (2 2472 | 6日程) (+ 日報文集) | 通知公告 |              | 末读(0) 会 已读          | 全部                | Ξ.                    |
|                      |                                            |                     |             |                    |             |               |      |              |                     |                   |                       |
|                      |                                            |                     |             |                    |             |               |      |              | 暂无信息                |                   |                       |

| 光序中朝(00刀)           |                                                                                                   |                                                                                                    |            |  |  |  |
|---------------------|---------------------------------------------------------------------------------------------------|----------------------------------------------------------------------------------------------------|------------|--|--|--|
| 学生考级申请              | 缓考申请                                                                                              | 1                                                                                                    | 缆者记录       |  |  |  |
| 学分认定申请(90分)<br>免考申请 | 日徑程美別:专业(技能)课                                                                                     | ● 申請 □ 课程供引:考业 (技術) 课                                                                                          | 計申請        |  |  |  |
| 继考申请                | 云网络技术应用(sz02328)                                                                                  | 网络操作系统(sz02325)                                                                                                |            |  |  |  |
| 重修报名申请              | 开调加器: 数字艺术学统<br>创始性量: 39%<br>分分: 4<br>性级39%: 带纸<br>项程虹图: 204/或2049<br>中级4010; 转来安排                | 开留洗紙:数字艺术学统<br>報告法:10時<br>等分:4<br>考示初示:4K<br>常知(初示:4K<br>常知(初示:4K)<br>報(如何)(数字表明)                              |            |  |  |  |
|                     | ④ 课程送别:公共基础课                                                                                      | 協申請 □ 準紀決別: 专业 (技能) 環                                                                                          | 法申请        |  |  |  |
|                     | (休育与建康谷(gg40005))<br>开國加思: 基础数字部<br>修饰组织: 建数<br>学师:2<br>考试的记: 考理<br>词理组织: (参理 我(6時)<br>书面如何: 新术会等 | 云网络技术成用(実训)(sz02329)<br>开調除系:数+20米学院<br>報告報:数格<br>等分:2<br>考试研究:考查<br>常知研究:考查<br>課程目前:必須求(64年)<br>者(204年)(新未知時) |            |  |  |  |
|                     | □ 课程关制: 公共基础课                                                                                     | ◎申請<br>□課程送別:考业(技能)課                                                                                           | <b>法申请</b> |  |  |  |
|                     | 思想道德与法治(my10005)                                                                                  | Python程序设计(sz02327)                                                                                            |            |  |  |  |
|                     | 开课院派:马克思主义学院                                                                                      | 开册院乐:数字艺术学院                                                                                                    |            |  |  |  |

3.学生填报缓考申请理由,提交附件,进行申请。

| 1.14                 |                             |                               |                                  | - 🛛 ×                               |
|----------------------|-----------------------------|-------------------------------|----------------------------------|-------------------------------------|
| R                    | 系: 数字艺术学院                   | <b>专业</b> : 云计算技术应用           | <b>班级</b> : 22云计算                | 姓名: 朱晨                              |
| 分) 学                 | E: 227807107                |                               |                                  |                                     |
| 课程名                  | 家: 云网络技术应用                  |                               | - 考试我问: yyyy / mm / dd           |                                     |
| 提示: 1.<br>提交:<br>申请说 | 病不能参加考试,须在申请说明中写请原由,<br>R   | 并上传医院相关证明及由学工力开具的假象: 2 因事不能参加 | D参试,须在中面说明中写清原由,并上传相关证明材料及由学工力开  | ·異的最後: 3. 附件1和附件26须全部上传成功后才可继交。告则不能 |
| <b>R5</b> 43         | 1: G 选择文件 (文件仅支持bmp.jpg.png | a.gf.jpogfRitt)               | <b>附件2(其他证明材料): 20</b> 选择文件 (文件) | 오코!@hmp.jpg.png.gd.jpogfRit()       |
|                      |                             |                               |                                  |                                     |
|                      |                             |                               |                                  |                                     |

#### • 移动端

1.下载学习通 APP

**方法 1:** 安卓手机在应用商店(苹果手机在 App store) 里搜索"学习通"下载安装。 方法 2: 扫描右方的二维码,在浏览器中打开下载。

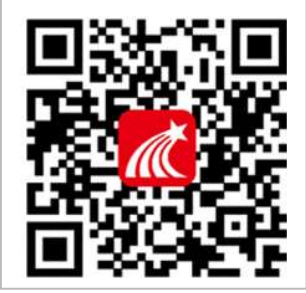

#### 2.登录学习通 APP

进入登录页面,可使用手机号验证码进行登录。登录后点击姓名,选择绑定单位点击添 加单位,输入学校名称,选择下拉框学校名称,输入学号,绑定学号。(已经登录并且完成 绑定的可以忽略此步)

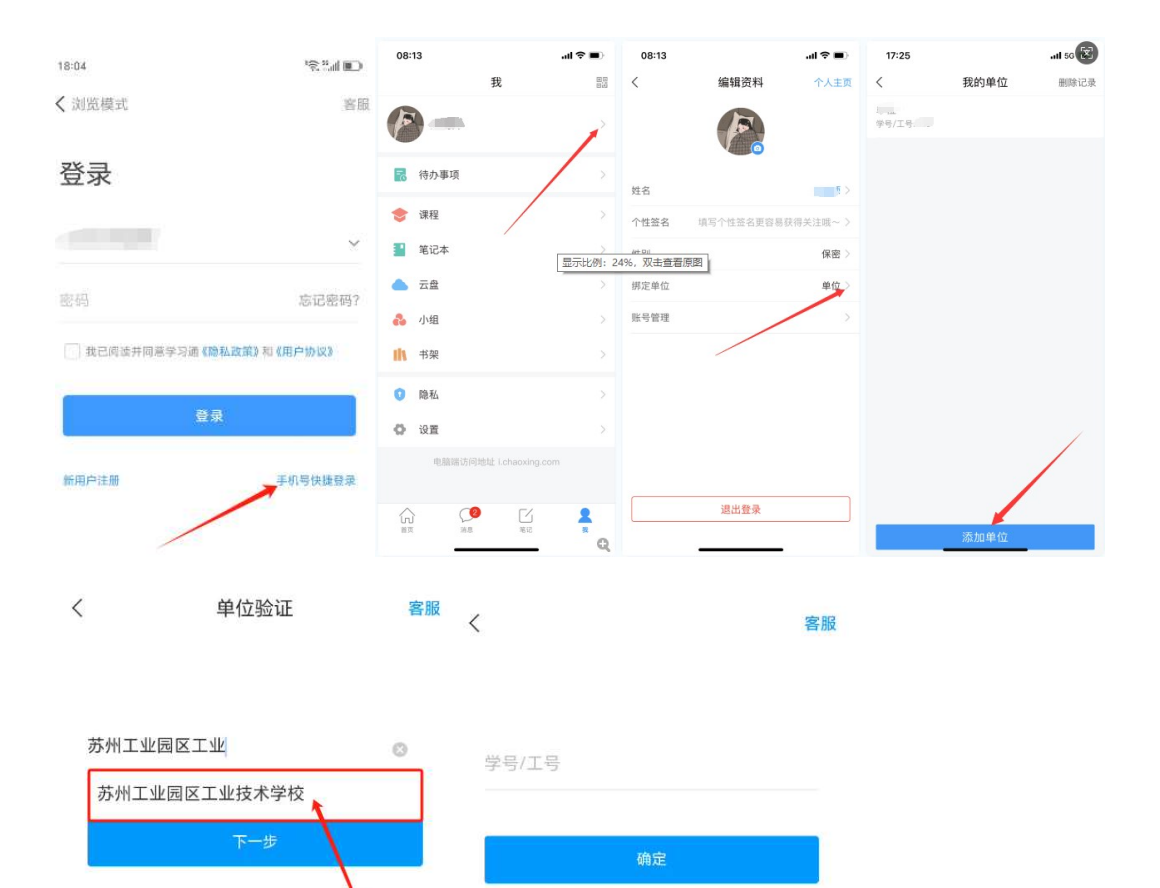

**3**. 点击左下角首页,画面上方首页选择学校学生角色,进入学校主页,点击**缓考申请**,填 写相关数据点击提交即可。

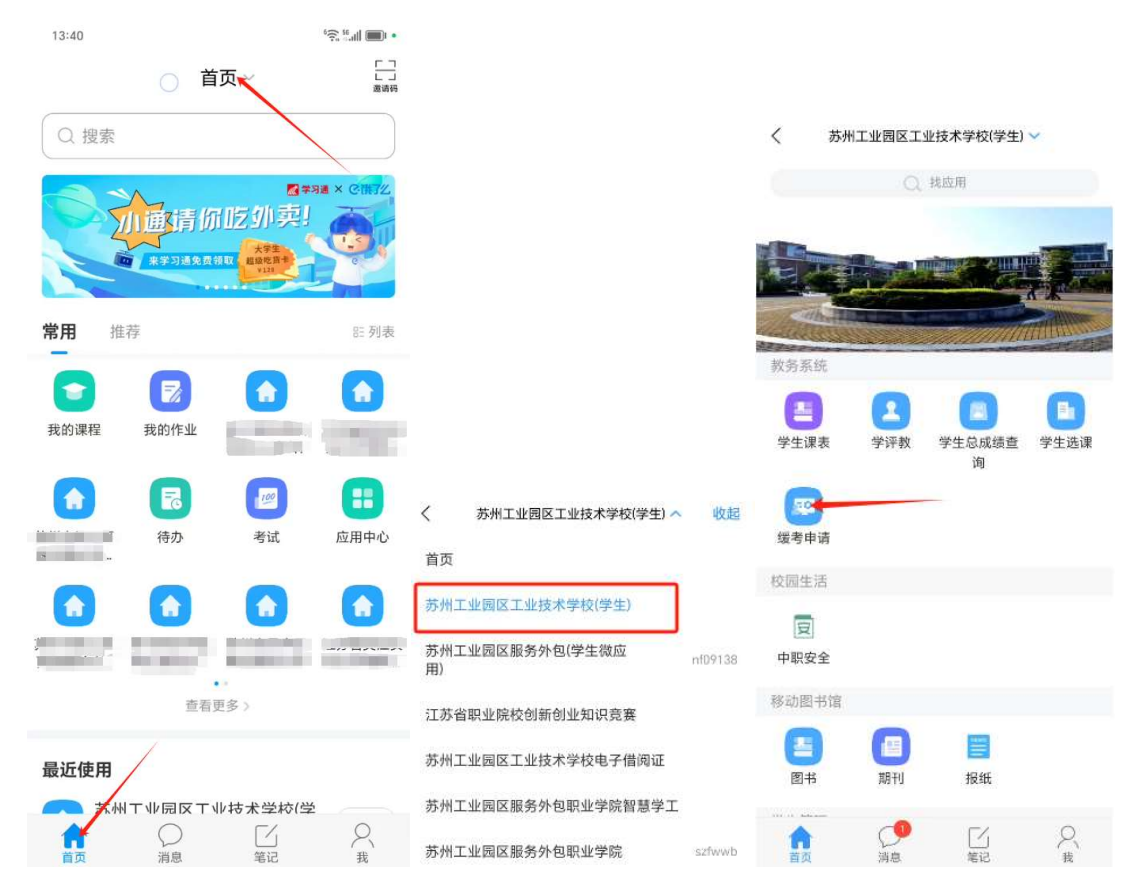

| <                                                     | 缓考申请                          |      | ≡ <  |                                                      | 缓考                                                 | 申请                                                   |                                              |
|-------------------------------------------------------|-------------------------------|------|------|------------------------------------------------------|----------------------------------------------------|------------------------------------------------------|----------------------------------------------|
| 缓考申                                                   | 请                             | 缓考记录 | 1    | 申请                                                   |                                                    |                                                      | - 🛛 ×                                        |
|                                                       |                               |      |      | 院系:                                                  | 智能制造学的                                             | 完                                                    |                                              |
| □课程类别                                                 | :专业(技能)课                      | #    | in . | 学号:                                                  | 207801120                                          |                                                      |                                              |
| 毕业设计(                                                 | zz10026)                      |      |      | 课程名称:                                                | 毕业设计                                               | *考试时间                                                | 0:                                           |
| 开课院系: 16<br>修读性质: 10<br>学分: 3<br>考试形式: 16<br>课程性质: 10 | 習能制造学院<br>刀修<br>予试<br>2修课(必修) |      |      | 提示: 1.因病<br>由,并上传医[<br>事不能参加考]<br>关证明材料及[<br>必须全部上传] | 不能参加考试<br>院相关证明及日<br>试、须在申请证<br>由学工办升具的<br>或功后才可提3 | 、须在申请说(<br>由学工办开具的<br>说明中写清原日<br>的假条: 3.附<br>交,否则不能数 | 明中写清原<br>的假条; 2.因<br>h,并上传相<br>件1和附件2<br>译交; |
| 考试时间: 智                                               | 雪未安排                          |      |      | 申请说明:                                                | 7                                                  |                                                      |                                              |
|                                                       |                               | 【批量申 | 请    | 附件1:                                                 | -                                                  | 附件2<br>(其他<br>证明<br>材料):                             |                                              |
|                                                       |                               |      |      |                                                      |                                                    |                                                      |                                              |
|                                                       |                               |      |      |                                                      |                                                    |                                                      |                                              |
|                                                       |                               |      |      |                                                      |                                                    | 关闭                                                   | 确定                                           |

也可以批量申请选中需要缓考的课程点击批量申请即可